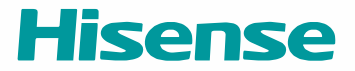

# MANUALE

Italiano

# Content

| TV Live                            | 1 |
|------------------------------------|---|
| Scansione canali                   | 1 |
| Modifica canale                    | 1 |
| Lista canali                       | 1 |
| Preferiti                          | 1 |
| GUIDA                              | 1 |
| PVR                                | 1 |
| Lista di registrazione             | 1 |
| Timeshift                          | 1 |
| Connessione                        | 1 |
| Ethernet                           | 1 |
| Wireless                           | 1 |
| Utilizzare HDMI&CEC                | 1 |
| Connessione con un cavo HDMI (ARC) | 1 |
| Connessione con un cavo HDMI       | 1 |
| Connessione con un cavo USB        | 1 |
| Multi-screen                       | 1 |
| Anyview Cast                       | 1 |
| Flusso Anyview                     | 1 |
| Funzioni Smart                     | 1 |
| Home                               | 1 |
| Media                              | 1 |
| Арр                                | 1 |
| Immagine ed suono                  | 1 |
| Regolare la qualità dell'immagine  | 1 |
| Regolare la qualità suono          | 1 |
| Accessibilità e sistema            | 1 |
| Accessibilità                      | 1 |
| Imposta ora                        | 1 |
| Usare il timer                     | 1 |
| Notifiche                          | 1 |
| Blueooth                           | 1 |
|                                    |   |

# Content

| Servizio vocale                                     | 1 |
|-----------------------------------------------------|---|
| Aggiornamento                                       | 1 |
| Risoluzione dei problemi                            | 1 |
| Autodiagnosi                                        | 1 |
| Problemi all'immagine                               | 1 |
| Problemi all'audio                                  | 1 |
| Problemi all'immagine e all'audio                   | 1 |
| Problemi ad internet                                | 1 |
| La funzione di registrazione/timeshift non funziona | 1 |
| Il mio file non viene riprodotto                    | 1 |
| Altre problematiche                                 | 1 |
| Avviare questo E-manuale                            | 1 |
| Launching the E-manual                              | 1 |
| Utilizzare i tasti nell'E-manuale                   | 1 |
|                                                     |   |

# Scansione canali

#### > Impostazioni > Canale > Scansione automatica

#### • Scansione automatica

Ricerca automaticamente i canali per vedere la programmazione dalla sorgente TV.

- Satellite
  - Satellite singolo: Si può usare un satellite singolo solo se c'è solo un satellite equipaggiato.
  - DiSEqC: Si può scegliere DiSEqC se si possiede un equipaggiamento DiSEqC. Si possono installare fino a quattro satelliti in modalità DiSEqC 1.0.
    - Se si sta usando un'antenna motorizzata si può usare la modalità DiSEqC 1.2.
  - Unicable: Se la casa è equipaggiata con una distribuzione satellitare Unicable, si dovrebbe usare questa opzione.

Assicurarsi di conoscere la banda e la frequenza Unicable che possono essere usate. L'informazione dovrebbe essere disponibile sull'equipaggiamento o il proprietario della casa può fornirlo.

- Antenna
  - Canale: Si può scegliere Tutti i canali o Canali gratuiti.
  - Modalità scansione: Si può selezionare se si vogliono cercare solo i canali digitali (DTV), i canali digitali e analogici (ATV+DTV) o solo i canali digitali (ATV).
     Se si riceve il segnale DVB-T o DVB-T2 si può usare DTV.
  - LCN: Si può passare a LCN se si vuole usare la lista canali dell'operatore. Notare che alcuni operatori limitano il cambio manuale dell'ordine dei canali.
     Se si spegne LCN la lista canale può essere modificata dopo la scansione canali. (Questa funzione è applicabile solo in alcune nazioni.)

• Cavo

- Canale: Si può scegliere Tutti i canali o Canali gratuiti.
- Modalità scansione: Si può selezionare se si vogliono cercare solo i canali digitali (DTV), i canali digitali e analogici (ATV+DTV) o solo i canali digitali (ATV).
- LCN: Si può passare a LCN se si vuole usare la lista canali dell'operatore. Notare che alcuni operatori limitano il cambio manuale dell'ordine dei canali.
   Se si spegne LCN la lista canale può essere modificata dpo la scansione canali. (Questa funzione è applicabile solo in alcune nazioni.)

#### > Impostazioni > Canale > Impostazioni avanzate

#### • Scansione manuale DTV

Scansione manuale dei programmi TV nei segnali digitali.

Quando appare la schermata di Scansione Manuale DTV, premere i tasti **(3** / **(>)** per selezionare antenna, via cavo o satellite e quindi premete il tasto Inizio per avviare la ricerca di quel canale .

Quando il segnale è stato sintonizzato, l'immagine e la forza del segnale saranno visualizzati sullo schermo.

• Scansione manuale ATV

Scansione manuale dei programmi TV nei segnali analogici.

- Frequenza: Inserire la frequenza del canale desiderato.
- Sistema immagine: Seleziona il sistema di colori.
- Sistema suono: Seleziona il sistema suono.

# Modifica canale

#### > Impostazioni > Canale > Modifica canale

Modifica manualmente l'ordine della lista canale a preferenza dell'utente.

- Modifica i canali
  - Si può premere il tasto 🐼 sul canale selezionato e quindi apparirà una finestra di dialogo. Si possono selezionare più canali contemporaneamente per spostarli od eliminarli.
  - Cancella: Premere il tasto 👂 per cancellare il canale selezionato.
  - Ripristina: Premere il tasto [ROSSO] per accedere alla Elenco dei canali eliminati. Premere il tasto () per ripristinare i canali eliminati.

• La possibilità di spostare i canali potrebbe essere limitata dall'operatore. Se si vuole essere in grado di spostare i canali, raccomandiamo di non scegliere un operatore durante la scansione dei canali, e l'LCN deve essere impostato su Off.

• Filtro: Premendo il tasto [GIALLO], apparirà la schermata di filtro. Premere il tasto 🐼 per selezionare Opzioni, la lista dei canali può essere aggiornata.

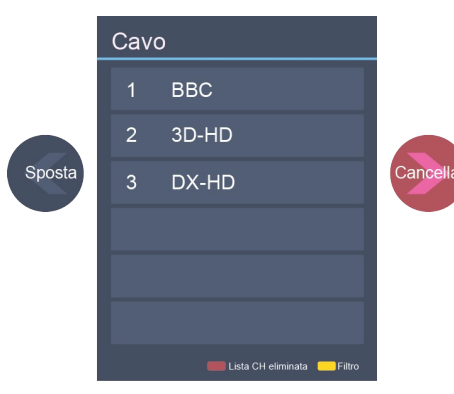

Modifica i canali

Modifica la lista canali preferiti

Si possono aggiungere i canali preferiti o spostare/rimuovere i canali preferiti.

• Esportare su USB

Permette di esportare la lista canale corrente su un dispositivo di archiviazione USB.

• Importare dalla USB

Permette di importare una lista canale precedentemente caricata su un dispositivo di archiviazione USB.

# Lista canali

- Visualizzare la lista canali
   Su Live TV, premere i tasti or o sul telecomando per visualizzare il menù Lista Canali.
- Accedere al sotto-menù della lista canali

| 📜 Lista canali        | Cavo | FAV1                  | FAV2               |
|-----------------------|------|-----------------------|--------------------|
| √ Filtro              | 1    | BBC                   |                    |
| Q Cerca<br>⊠ Modifica | 2    | 3D-HD                 |                    |
| Sotto-menù            | 3    | DX-HD                 |                    |
|                       |      |                       |                    |
|                       |      |                       |                    |
|                       |      |                       |                    |
|                       |      |                       |                    |
|                       | -    | Aggiungi ai preferiti | Aggiungi alla home |
|                       | N    | lenù lista            | canali             |

- Introduzione del sotto-menù
  - 1. Lista canali

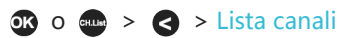

Tutto

Visualizza i canali che sono stati automaticamente ricercati.

Lista preferiti

Visualizza le liste preferiti da 1 a 4. (Possono essere aggiunte 4 liste preferiti)

 Aggiungi lista preferiti Aggiungi una lista preferiti aggiuntiva.

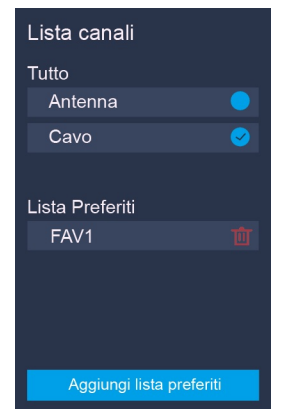

2. Filtro

Selezionare i canali per contenuto, blocco bambini, Criptato.

3. Cerca

Accesso rapido ai canali.

 Modifica Modifica la lista canali.

# Preferiti

Visualizzare la propria lista dei "Preferiti"

Premere i tasti \cdots o 🐼 per richiamare la Lista Canali, la lista canali appare sul lato destro dello schermo, un'icona a forma di cuore apparirà vicino al canale preferito.

Modifica la lista di canali preferiti

Ci sono due modi per accedere al menù modifica:

ok o · → > < > Modifica > FAV1-FAV4

0

> Impostazioni > Canale > Modifica canale > FAV1-FAV4
Appare la schermata Modifica Preferiti.

| Gestione canali  |           |
|------------------|-----------|
| Cavo             | Modifica  |
| FAV1             | Modifica  |
| FAV2             | Modifica  |
| FAV3             | Modifica  |
| FAV4             | Modifica  |
| Esportare su USB | Esportare |

- Spostare i canali dalla lista preferiti
   Selezionare i canali in una lista preferiti, premere il tasto 
   per spostare il canale selezionato.
- Eliminare i canali dalla Lista preferiti

Selezionare i canali in una lista preferiti, premere il tasto 👂 per rimuovere il canale selezionato.

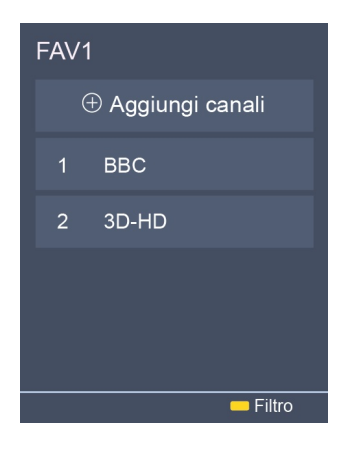

#### NOTA

- Queste fasi devono essere eseguite sotto gli input televisore.
- Prima di modificare la lista preferiti, completare prima la scansione canali completa.
- Si possono aggiungere i canali da vari tipi di ricezione sulla lista FAV.

## GUIDA

## GUIDE

Fornisce un modo comodo per controllare i programmi televisivi nei 7 giorni seguenti. Le informazioni visualizzate dalla guida sono rese disponibili solo nelle reti commerciali televisive per canali digitali. La Guida inoltre fornisce un modo semplice di programmare la registrazione dei propri programmi preferiti e una funzione promemoria che può far cambiare automaticamente i canali all'ora corretta in modo da non perdere il programma. (La disponibilità e la quantità di informazioni sul programma variano, a seconda dell'emittente in particolare.)

- Premere il tasto 🚭 sul telecomando per controllare le informazioni sul canale visualizzato nella lista della guida ai programmi.
- Orologio

Quando viene selezionato un programma corrente, premere il tasto 🐼 per guardalo in modalità schermo intero.

• PVR/promemoria

Premere il tasto () / () per selezionare i canali. Premere il tasto () / () per selezionare il programma in base alla programmazione oraria.

Premere il tasto or sul telecomando per selezionare PVR o Promemoria.

#### NOTA

- PVR/Promemoria è disponibile nella Guida solo per programmi che non sono ancora andati in onda.
- Un dispositivo di archiviazione (lo spazio non deve essere inferiore ai 2 GB, il tasso di trasferimento non dovrebbe essere inferiore a 5 MB/s) deve essere collegato al televisore per poter registrare.
- Il televisore registrerà il programma anche in modalità standby.
- La funzione PVR è applicabile solo in alcuni modelli/alcune nazioni.
- Orario
- Premere il tasto [ROSSO] per vedere una lista promemoria e registrazioni programmati.
  Colore del programma
- Premere il tasto [VERDE] sul telecomando per scegliere i colori per indicati i diversi generi nella guida per una visualizzazione rapida e facile.

(Questa funzione è applicabile solo in alcune nazioni.)

- 24 Premere il tasto
   [GIALLO] per selezionare i programmi di ieri.
- 24+
   Premere il tasto
   [BLU] per selezionare i programmi di domani.

### PVR

La funzione PVR permette all'utente di registrare facilmente i contenuti della TV digitale guardarli in un secondo momento. La funzione è disponibile solo con sorgenti DTV. Per usare PVR, è necessario connettere un dispositivo USB per la registrazione. Il formato del disco di archiviazione deve essere NTFS, FAT32, EXT4. Il PVR non funzionerà se non viene collegato un dispositivo di archiviazione.

#### • Programma la registrazione

Premere il tasto 
, Selezionare il programma da riprodurre, premere il tasto 
per impostare l'ora e il periodo dell'appuntamento, la prenotazione è avvenuta con successo. Premere il tasto [ROSSO] per vedere la registrazione della programmazione. Nella lista di programmazione di registrazione, è possibile regolare le informazioni di prenotazione che sono state impostate.

- Registrazione istantanea
  - 1. Premere i tasti 👽 per selezionare il PVR.
  - 2. Selezionare la partizione, e sarà testata la velocità HDD (appare quando si usa la prima volta).
  - 3. Si può scegliere l'interruzione manuale o far corrispondere automaticamente l'ora di programmazione.

#### • Standby registrazione

Se si preme il tasto di accensione durante la registrazione, il televisore andrà in modalità standby ma il processo di registrazione continuerà. Se si preme di nuovo il tasto di accensione e si riattiva il televisore, il processo di registrazione non sarà influenzato. Dopo la registrazione, il file di registrazione sarà salvata automaticamente sul disco.

NOTA

- Lo spazio di archiviazione del dispositivo USB non deve essere inferiore a 2 GB (per 15 minuti di video ad alta definizione).
- Se la velocità di trasferimento dell'hard disk è troppo lenta, apparirà una finestra pop-up, in questo caso sarà possibile provarne un altro.
- Le funzioni PVR non supportano canali analogici.
- La funzione di programmazione della registrazione non è disponibile mentre si guarda un programma trasmesso al momento.
- Alcune emittenti possono limitare la registrazione del programma.
- Durante il progresso della registrazione, I programmi bloccati con Blocco Programmi (password necessaria) sono disabilitati alla visione.
- La funzione PVR è applicabile solo in alcuni modelli/alcune nazioni.

# Lista di registrazione

Accedere alla lista di registrazione

Vedere la lista dei programmi registrati e delle registrazioni programmate.

Per accedere alla lista di registrazione:

> Lista di registrazione

Gestire la lista di registrazione

> Lista di registrazione > Registrato

Si possono guardare od eliminare i programmi registrati.

• Cancellare i programmi registrati

Selezionare Modifica e quindi selezionare il programma registrato nella lista di registrazione, premere il tasto > per rimuovere il programma registrato.

• Orologio

Selezionare i programmi registrati nella lista di registrazione, premere il tasto or per vedere il programma registrato.

|                                       | Registrato | Programmato |          |
|---------------------------------------|------------|-------------|----------|
|                                       |            |             | Modifica |
| BASKETBALL<br>2 DNWS-HD I 19/11 18:15 |            |             |          |
|                                       |            |             |          |
|                                       |            |             |          |
|                                       |            |             |          |

Gestire la programmazione della lista di registrazione

#### > Lista di registrazione > Programmato

Si possono cambiare le informazioni delle registrazioni programmate o annullare le registrazioni programmate.

#### • Eliminare i programmi registrati

Selezionare Modifica e quindi selezionare il programma programmato nella lista programmazione, premere il tasto 
premere il tasto per rimuovere il programma programmato.

#### • Modificare il programma programmato

Selezionare i programmi programmati nella lista di programmazione, premere il tasto or per vedere il programma registrato.

|        | Registrato<br>(Disco per la registrazio | <sub>one)</sub> Prog | rammato     |         |
|--------|-----------------------------------------|----------------------|-------------|---------|
|        | Programma la regis                      | trazione             |             | odifica |
| 2 DNWS | 2 DNWS-HD                               |                      |             |         |
|        | Modalità registrazione                  |                      | Timer 🗸     |         |
|        | Ora di inizio                           | 18                   | : 15        |         |
|        | Ora di fine                             | 19                   | : _00       |         |
|        | Ripeti                                  | ι                    | Jna volta 🗸 |         |
|        |                                         | Annulla              | Salva       |         |

#### NOTA

• La funzione Recording List (lista di registrazione) è applicabile solo in alcuni modelli/alcune nazioni.

# Timeshift

L'opzione permette di mettere in pausa e riavvolgere Live TV. Questa funzione lavora registrando temporaneamente in un dispositivo di archiviazione. Assicurarsi che il dispositivo di archiviazione sia collegato e che ci sia abbastanza spazio libero su disco. Altrimenti la registrazione non si avvierà. Premere il tasto 🕥 sul telecomando per selezionare T.Shift ed apparirà il menù, premere il tasto 💷 per mettere in pausa la trasmissione dal vivo e premere il tasto 💽 per la riproduzione. Premere il tasto Imperere il tasto e permere il tasto in per avanzare rapidamente nella riproduzione. Premere il tasto in per uscire dalla funzione e guardare la trasmissione corrente. Premere imperere per registrare la trasmissione corrente.

#### ► NOTA

- La funzione T.Shift non supporta i canali analogici.
- Lo spazio di archiviazione del dispositivo USB deve essere non meno di 1 GB.
- La funzione Timeshift (differita) è applicabile solo in alcuni modelli/alcune nazioni.

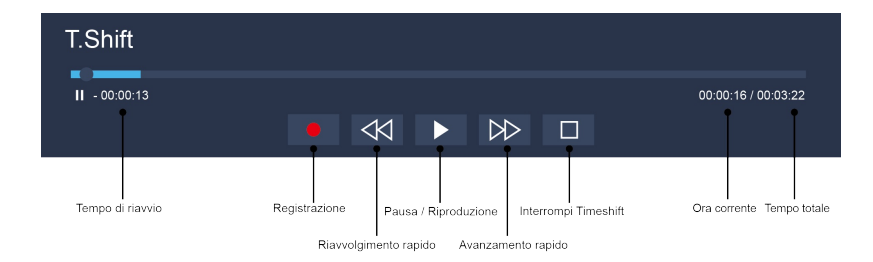

# Ethernet

Connettersi ad Internet

► NOTA

- 1. Si può ottenere l'accesso ad Internet attraverso il televisore.
- Raccomandiamo di usare un modem o un router che supporti il Dynamic Host Configuration Protocol (DHCP). I modem ed i router che supportano il DHCP forniscono automaticamente l'indirizzo IP, il Subnet Mask, il Gateway e il DNS, in modo che non sia necessario inserirli manualmente. La maggior parte delle reti casalinghe utilizzano già il DHCP.

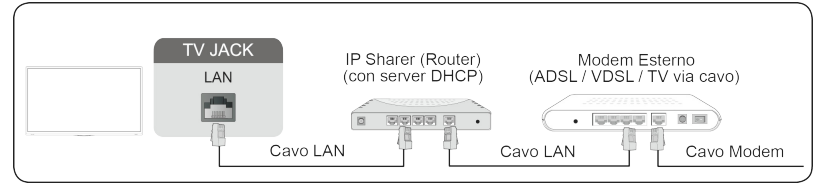

Collegarsi ad una rete via cavo (Ethernet)

> Impostazioni > Rete > Configurazione rete

Si imposta la rete TV selezionando Configurazione rete e premere il tasto 💿 per accedere al sottomenù.

• Selezione della connessione

Sceglie una connessione di rete via cavo per accedere ad internet.

• Ethernet

Visualizza lo stato di rete.

• Impostazione IP

Configura l'impostazione IP per la connessione di rete.

# Wireless

Connettersi ad Internet

NOTA

- Ottenere l'accesso ad Internet attraverso il televisore.
- Collegarsi ad una rete wireless disponibili.
- Assicurarsi di avere l'SSID e la password del router wireless prima di cercare di connettersi.

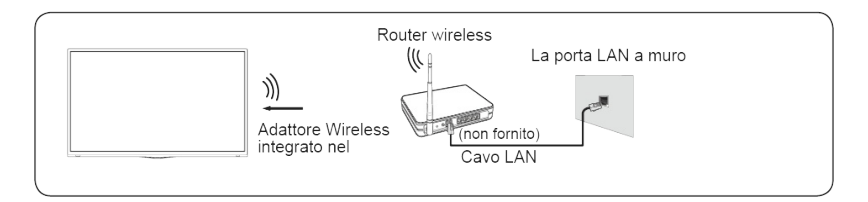

#### Collegare una rete wireless

> Impostazioni > Rete > Configurazione rete

Si può impostare la rete del televisore selezionando Configurazione e premendo il tasto 🐽 per accedere al sotto-menù.

Selezione della connessione

Scegliere una connessione di rete wireless per accedere ad internet.

Impostazioni avanzate

Configurare le impostazioni di rete wireless avanzate per il televisore.

- Aggiungi
- Si può aggiungere una rete wireless
- Aggiornare Aggiornare la rete wireless.

#### ► NOTA

- Se non viene trovato alcun router wireless, selezionare Aggiungi ed inserire il nome di rete nell'SSID.
- Se non si trova un router wireless, selezionare Aggiornare.

# Utilizzare HDMI&CEC

Utilizzare il telecomando del televisore per controllare i dispositivi esterni collegati al televisore tramite un cavo HDMI. I dispositivi esterni devono supportare la funzione HDMI & CEC (HDMI-CEC).

Collegarsi ad un dispositivo esterno attravero la funzione HDMI & CEC

Sistema > Funzione HDMI e CEC > Controllo CEC

- 1. Impostare Controllo CEC su On.
- 2. Collegare un dispositivo conforme HDMI-CEC al televisore.
- Accendere il dispositivo esterno connesso. Il dispositivo è connesso automaticamente al televisore. Dopo il termine della connessione, si può accedere al menù del dispositivo connesso sullo schermo televisivo usando il telecomando del televisore e controllare il dispositivo.

#### ► NOTA

- Devono essere usati cavi HDMI compatibili col televisore per collegare i dispositivi HDMI CEC.
- La caratteristica HDMI CEC del dispositivo connesso deve essere attiva.
- Se si collega un dispositivo HDMI non specializzato per HDMI CEC le caratteristiche di funzione non funzioneranno.
- A seconda del dispositivo HDMI collegato, la funzione di controllo HDMI-CEC potrebbe non funzionare.
- La funzione HDMI CEC supporta riproduzione One Touch, controllo di routing, standby di sistema, trasferimento nome dispositivo OSD, Passaggio del telecomando, dare stato alimentazione dispositivo, controllo sistema sonoro.

Funzione formato HDMI 2.0

# > Impostazioni > Sistema > Funzione HDMI e CEC > Formato HDMI 2.0 Selezionare Formato potenziato se il dispositivo HDMI supporta 4K HDR. Se non si è sicuri che supporti 4K HDR. selezionare Formato standard.

# Connessione con un cavo HDMI (ARC)

Connettere un cavo HDMI da un sistema suono digitale esterno.

ARC permette al televisore di mandare in uscita il suono digitale direttamente attraverso un cavo HDMI. Funziona solo quando il televisore è collegato ad un ricevitore suono che supporta la funzione ARC (canale di ritorno suono).

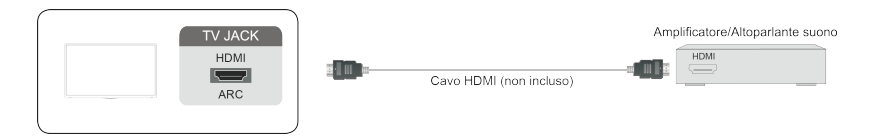

#### NOTA

• Quando questa porta è usata per la funzione ARC, può essere usata come ingresso del segnale quando il lettore DVD è collegato all' amplificatore e l' amplificatore è collegato allo stesso tempo al televisore. (Alcuni amplificatori potrebbero non supportare la connessione in serie.)

# Connessione con un cavo HDMI

Collegare un cavo HDMI da un dispositivo esterno A/V.

Alcuni dispositivi come i lettori DVD necessitano che il segnale HDMI sia impostato in uscita nelle impostazioni del dispositivo. Consigliamo di consultare il manuale dell'utente del dispositivo per le istruzioni.

Il connettore HDMI fornisce sia il segnale video sia suono, non è necessario collegare il cavo suono.

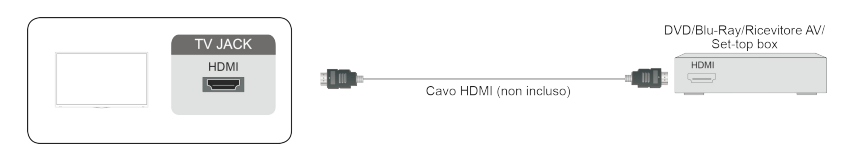

# Connessione con un cavo USB

Collegare i dispositivi USB, come hard disk, penne USB e fotocamere digitali per scorrere foto e ascoltare musica.

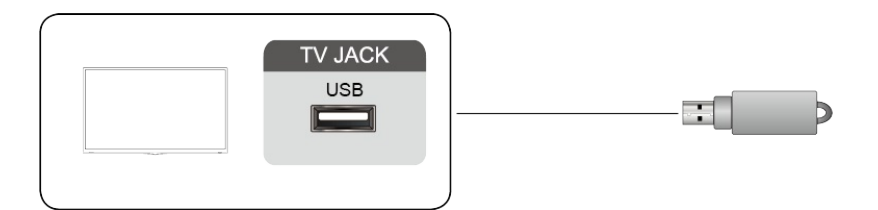

- 1. Supportano gli USB disk da 4 GB, 8 GB, 16 GB, 32 GB, 64 GB, 128 GB ed altre dimensioni comunemente commercializzate, l'hard disk da 8 TB è correntemente supportato.
- 2. Formati supportati: NTFS, FAT32, EXT4.

# Multi-screen

# Anyview Cast

Eseguire il mirroring del contenuto dal dispositivo Android al televisore.

```
> Ingressi > Anyview Cast
```

- Attivare la funzione casting del dispositivo Android.
- Trovare il nome del televisore nella lista di ricerca del dispositivo e selezionarlo. Attendere che la connessione si completi ed il contenuto sul dispositivo verrà visualizzato sul televisore.

```
NOTA
```

• Alcuni dispositivi android potrebbero non supportare il casting.

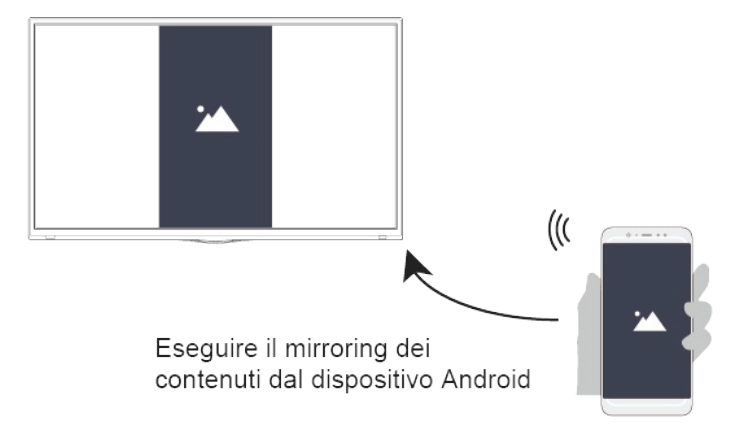

# Flusso Anyview

Condividi video, musica o immagini dal dispositivo Android/iOS/PC allo schermo TV.

> Impostazioni > Sistema > Impostazioni App > Flusso Anyview

- 1. Attivare la funzione di condivisione dei contenuti del dispositivo Android/iOS/PC.
- Trovare il nome del televisore nella lista di ricerca del dispositivo e selezionarlo.
   Attendere che la connessione sia completa a selezionare il contenuto che si vuole condividere.

- Il televisore ed il dispositivo Android/iOS/PC devono essere collegati alla stessa rete.
- Alcuni dispositivi potrebbero non supportare la funzione di condivisione dei contenuti. Se il dispositivo non supporta la condivisione dei contenuti, è possibile scaricare un'app che supporta la funzione.

NOTA

# Multi-screen

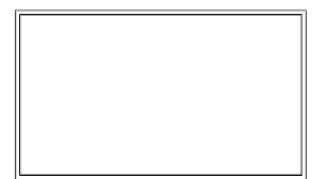

Selezionare un contenuto media da riprodurre sul televisore

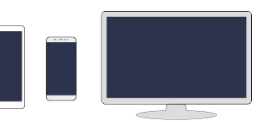

# Funzioni Smart

## Home

Familiarizzare con la schermata Home

Avviare il televisore in modo più comodo selezionando le sezioni corrispondenti.

#### Premere 🙆 tasto.

- Si può sempre visualizzare l'ora corrente in alto nella schermata Home .
- Se il televisore è collegato ad internet tramite una connessione wireless o un cavo ethernet, allora l'icona 
   / , apparirà nell'angolo in alto a sinistra nello schermo.
- Spostare un'app, un ingresso o un canale all'interno della schermata Home.
  - Selezionare l'elemento che si vuole spostare, premere il tasto 🔕 , e quindi visualizzare il l'icona
  - Premere il tasto **<** / **>** per spostarlo.
- Eliminare un'app, un ingresso o un canale dalla schermata Home.
  - Selezionare l'elemento che si vuole eliminare, premere il tasto \Lambda e quindi visualizzare l'icona
  - Premere rapidamente due volte il tasto \Lambda e sarà cancellato.

#### AccuWeather

Mostra le informazioni meteo.

#### 

• Per visualizzare il meteo locale correttamente, il televisore deve essere connesso ad internet.

#### Cerca

Cerca l'app desiderata.

#### Notifiche

Permette alle notifiche pop-up di apparire per fornire informazioni utili ed eventi che accadono al televisore.

• Selezionare Notifiche sulla schermata Home, e quindi visualizzare Pubblicità, Nuovi arrivi, Messaggio di sistema, Avvisi e dichiarazioni legali solo quando si accende il televisore. Scegliere che tipi di notifiche si vogliono ricevere.

#### ► NOTA

• Su (a) > Impostazioni > Sistema > Impostazioni avanzate > Notifiche, è anche possibile scegliere quali tipi di notifiche si vuole ricevere.

### Media

Riprodurre i contenuti media

# Funzioni Smart

#### > Media

Riproduce i contenuti multimediali archiviati nel televisore, nei cellulari, nei dispositivi USB, nelle videocamere, nei PC, etc.

Come impostazione predefinita, è Anyview Stream ad essere visualizzato sulla schermata Media. Se il telefono cellulare è connesso al televisore, apparirà anche il suo nome sulla schermata Media.

#### NOTA

• Per maggiori informazioni su Anyview Stream, fare riferimento alla sua introduzione dettagliata.

#### Media > dispositivo connesso

Selezionare il contenuto che si vuole riprodurre sullo schermo, come immagini, video e musica.

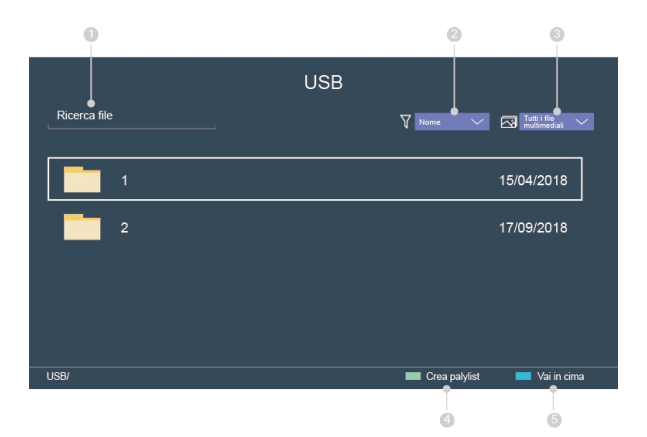

- ① Inserire il nome del contenuto che si vuole riprodurre.
- ② Sistemare la lista contenuti per Nome, Data modificata, Dimensioni.
- ③ Filtra la lista contenuti per Tutti i file multimediali, Foto, Musica, Video.
- ④ Creare una playlist di foto, musica o video che si vuole riprodurre.
- (5) Torna in alto.
- Premere il tasto
   [VERDE] per creare una playlist.
- Selezionare foto / musica / video che si vuole riprodurre.
- Premere il tasto
   [VERDE] per riprodurre la lista creata.

Riprodurre musica di sottofondo durante la visione delle immagini Si deve:

- Crea una playlist musicale come descritto sopra.
- Scegliere un'immagine da riprodurre.
- Premere 📵 tasto.
- Selezionare Musica di sottofondo e scegliere la musica da riprodurre.

NOTA

# Funzioni Smart

• Il televisore supporta i seguenti formati file:

| Media    | Formato file                                                             |
|----------|--------------------------------------------------------------------------|
| Video    | .AVI, .WMV, .MP4, .MOV, .3GP, .MKV, .MPG, .MPEG, .VOB, .FLV, .WebM, .OGM |
| Immagine | .jpeg, .bmp, .PNG, .GIF, .mpo                                            |
| Musica   | .mp3, .aac, .wma, .wav                                                   |

• Per maggiori informazioni riguardo la connessione a PC/dispositivi mobili, fare riferimento all'introduzione dettagliata di ogni parte.

# Арр

### App

- Rimuovere un'app da App
  - 1. Selezionare l'app che si vuole rimuovere, e quindi premere il tasto [ROSSO].
  - 2. Selezionare OK. L'app selezionata è eliminata.
- Aggiungere un'app in App alla schermata Home
  - 1. Selezionare l'app che si vuole aggiungere e quindi premere il tasto [VERDE].
  - 2. L'app selezionata è aggiunta alla schermata Home.
- Riordinare le app in App
  - 1. Premere il tasto [GIALLO].
  - 2. Riordina App per Nome / Data di installazione / Predefinito.

#### ► NOTA

- Per usare questa funzione, il televisore deve essere connesso ad internet.
- Aggiungere app è gratuito, ma utilizzarle potrebbe avere dei costi.
- Le app predefinite in App non possono essere rimosse.

# Regolare la qualità dell'immagine

Regola la modalità immagine corrente ed applica la configurazione a tutte le sorgenti o solo a quella corrente.

Scegliere una modalità immagine

> Impostazioni > Immagine > Modalità immagine

Si può selezionare la modalità immagine che dà la migliore esperienza visiva.

• Standard

Il migliore per guardare contenuti normali, per esempio notiziari, dramma o documentari.

• Cinema diurno

Il migliore per guardare film in un ambiente luminoso.

• Cinema notturno

Il migliore per guardare film in un ambiente scuro.

• Dinamica

Il migliore per i contenuti che richiedono una qualità di immagine vivida.

• Sport

Immagine ottimizzata per guardare lo sport.

Cambiare la dimensione dell'immagine

> Impostazioni > Immagine > Proporzioni

Si può cambiare la dimensione dell'immagine visualizzata sullo schermo televisivo.

• Automatico

Passa automaticamente le proporzioni tra 16:9 e 4:3 in base alle informazioni del segnale.

• 16:9

Il migliore per i contenuti in schermo piatto 16:9. Inoltre allargherà il contenuto 4:3 per riempire lo schermo piatto.

• 4:3

Il migliore per i contenuti in 4:3.

• Panoramica

Fornisce un'immagine a schermo intero allungando i margini e lasciando il centro invariato.

• Zoom film

Fornisce un'immagine a schermo intero zoomando il film.

• Diretta

Visualizzazione punto per punto conosciuta anche come Mappatura pixel 1:1.

Configurare le impostazioni immagine avanzate

limpostazioni > Immagine > Impostazioni della modalità immagine

Si può selezionare la modalità immagine che dà la migliore esperienza visiva.

• Retroilluminazione

# Immagine ed suono

Imposta la luminosità generale dello schermo.

• Luminosità

Regola il livello di luminosità per generare immagini più chiare o più scure.

• Contrasto

Regola il livello di contrasto per aumentare o diminuire quanto appare brillante l'immagine.

• Saturazione del colore

Regola l'intensità del colore dell'immagine per un'immagine più vivida.

• Nitidezza

Regola quanto appaiono nitidi o morbidi i bordi delle immagini.

• Modalità gioco

La migliore per PC o console di gioco. Riduce il lag in entrata e migliora la responsività. (Questa funzione è applicabile solo in certi modelli.)

• Contrasto adattivo

Scurisce automaticamente le aree scure delle immagini e schiarisce quelle chiare per vedere più dettagli.

• Ultra Smooth Motion

Minimizza le immagini residue lasciate sullo schermo quando si guardano oggetti in movimento rapido. (Questa funzione è applicabile solo in determinati modelli.)

• Riduzione del rumore

Migliora la chiarezza dell'immagine riducendo il rumore di fondo.

• MPEG Riduzione del rumore

Riduce il rumore di blocco MPEG e fornisce transizioni dei bordi più chiare.

• Temperatura colore

Regola quando appaiono calde (rosse) o fredde (blu) le aree bianche di un'immagine.

- Impostazioni avanzate Regola lo spazio di colore e la Gamma per adattarsi al meglio al contenuto che si sta guardando.
- Ripristina impostazioni della modalità immagine corrente

Ripristina tutte le impostazioni immagine nella modalità immagine corrente ai valori predefiniti di fabbrica.

• Overscan

Cambia le impostazioni della dimensione video per ritagliare leggermente i bordi dell'immagine visualizzata. (Questa funzione è applicabile solo in alcune nazioni.)

# Regolare la qualità suono

Regola la modalità suono corrente ed applica la configurazione a tutte le sorgenti o solo a quella corrente. Scegliere una modalità suono

#### > Impostazioni > Suono > Modalità suono

Si può selezionare una modalità suono preferita adatta al tipo di contenuti o all'ambiente di ascolto.

• Standard

In modalità standard, il televisore restituisce una risposta di frequenza piatta che preserva le

# Immagine ed suono

caratteristiche naturali del suono originale.

• Dialogo

In modalità Speech le frequenze basse e alte sono attenuate per migliorare la riproduzione e chiarezza della voce umana.

• Notte fonda

In modalità Notte Fonda, il televisore migliorerà la riproduzione e chiarezza della voce umana col volume a basso livello.

• Musica

In modalità Musica le frequenze basse ed alte sono enfatizzate per migliorare la riproduzione strumentale musicale.

• Teatro

La modalità teatro aumenta l'effetto del suono surround e fornisce una risposta più prominente del subwoofer.

• Sport

Audio ottimizzato per guardare il calcio.

Configurare le impostazioni suono avanzate

> Impostazioni > Suono > Impostazioni Modalità Audio

Si può personalizzare la qualità suono regolando le seguenti impostazioni.

• Applica impostazioni audio

Applica la modalità audio corrente a tutte le sorgenti o solo a quella corrente.

• Equalizzatore

Esalta il volume a diverse frequenze.

- Controllo automatico del volume Attivare per impedire che il volume cambi guando si cambia canale TV.
- Ripristino delle impostazioni correnti della modalità audio

Ripristina tutte le impostazioni audio nella modalità audio corrente ai valori predefiniti di fabbrica.

# Accessibilità

- > Impostazioni > Accessibilità
- Schema menù
   Selezionare lo stile dello schema menù tra luce e buio.
- Menù ad alto contrasto Migliora il contrasto per gli ipovedenti.
- Trasparenza menù
   Seleziona la trasparenza menù tra off, media, alta.
- Sottotitoli per ipoudenti
- Sottotitoli per ipoudenti.
- Tipo Audio
  - Seleziona il tipo audio per i programmi TV.
  - Tipo di audio: selezionare il tipo di audio tra Normale, Ipovedenti.
  - Volume VoiceOver: Regola indipendentemente il volume del voiceover per ipovedenti (disponibile solo quando il tipo di audio è Ipovedenti.)

### Imposta ora

#### > Impostazioni > Sistema > Timer

Imposta l'ora locale in base alla località.

• Formato ora

Imposta l'ora sul display in formato 12 o 24 ore.

• Jalaali

Imposta Jalaali su Acceso/Spento.

NOTA

Jalaali è utilizzabile solo in Iran.

• Data/Ora

Imposta ora e data. È possibile impostare l'ora e la data perché si sincronizzi automaticamente con internet/trasmissioni o impostare manualmente.

- Fuso orario Seleziona il fuso orario.
- Ora Legale

Seleziona se attivare l'ora legale al televisore.

# Usare il timer

#### > Impostazioni > Sistema > Ora e data

Regola il timer sulle preferenze dell'utente.

• Timer di spegnimento

Imposta il timer di spegnimento per spegnere automaticamente il televisore entro un orario specificato: Off, 15 minuti, 30 minuti, 60 minuti, 90 minuti, 120 minuti o definito dall'utente.

#### • Accensione del timer

Imposta l'ora a cui si vuole che il televisore si accenda automaticamente. Si può impostare l'ora per una volta o impostare l'ora in giorni specifici della settimana.

• Spegnimento del timer

Imposta l'ora a cui si vuole che il televisore si spenga automaticamente. Si può impostare l'ora per una volta o impostare l'ora in giorni specifici della settimana.

• Timeout del menu

Impostare la durata del tempo per cui si vuole che il menù venga visualizzato: Off, 10 s, 20s, 30s, 60s, 5 minuti.

• Standby automatico

Imposta l'intervallo di tempo dopo il quale il televisore si spegne automaticamente in mancanza di attività. Off, 3 H, 4 H. (Disponibile solo in certe nazioni.)

• Standby automatico in assenza di segnale

Impostare sul televisore l'intervallo di tempo che deve passare per accedere allo standby automatico senza segnale: off, 15 minuti.

## Notifiche

#### > Impostazioni > Sistema > Impostazioni avanzate > Notifiche

Permette alle notifiche pop-up di apparire per fornire informazioni utili ed eventi che accadono al televisore. Pubblicità, Nuove notifiche, Avvisi e Dichiarazioni legali, e messaggi di sistema. Si può abilitare/ disabilitare ognuna di queste notifiche.

#### > Notifiche

Si può vedere la lista dei messaggi degli eventi generati dal televisore.

➡ NOTA
Per cancellare tutte le notifiche, selezionare cancella tutto.

### Blueooth

Collegare ai dispositivi Bluetooth Collegare ai dispositivi usando la tecnologia Bluetooth.

> Impostazioni > Sistema > Bluetooth

- Appaiamento telecomando
  - 1. Impostare Bluetooth su Bluetooth Acceso.
  - 2. Tenere premuto il tasto MENU. Assicurarsi che il telecomando sia vicino al televisore (entro 3 metri).
- Collegamento ai dispositivi Bluetooth

- 1. Impostare Bluetooth su Bluetooth Acceso.
- 2. Prima di appaiare i dispositivi Bluetooth, assicurarsi che siano in modalità appaiamento.
- 3. Trovare il nome dei dispositivi Bluetooth nella Gestione apparecchiatura e selezionarlo. Il dispositivo è connesso automaticamente al televisore.

► NOTA

- Questa funzione non è disponibile su certi modelli in mercati specifici.
- Solo un altoparlante Bluetooth e una cuffia Bluetooth possono essere collegati al televisore. Se un nuovo altoparlante o cuffia Bluetooth è connesso al televisore, quello vecchio sarà scollegato automaticamente.
- Si potrebbero verificare problemi di compatibilità, a seconda del dispositivo Bluetooth.
- Il televisore ed il dispositivo Bluetooth potrebbero scollegarsi l'uno dall'altro, a seconda della distanza tra essi.
- Il televisore supporta tastiare, mouse, cuffie, altoparlanti Bluetooth ed altro.

# Servizio vocale

Utilizza la voce per controllare il televisore, altri dispositivi smart etc.

```
> Impostazioni > Sistema > Servizio Vocale
```

Configurazione account servizio vocale

- 1. Assicurarsi di aver impostato il telecomando Bluetooth e che la rete sia connessa.
- 2. (a) > Impostazioni > Sistema > Servizio Vocale > Voice Service Account Setup
- Visitare la pagina internet che compare ed accedere all'account dei servizi vocali. Se non si ha un account, crearne uno.
- 3. Dopo aver effettuato l'accesso, inserire il codice che appare sul televisore.
- 4. Dare al televisore un nome univoco.

#### Servizio Amazon Alexa

Installazione del servizio Amazon Alexa.

> Impostazioni > Sistema > Servizio Vocale > Servizio Amazon Alexa

- 1. Attivare Servizio Amazon Alexa.
- 2. Selezionare Installazione del servizio Amazon Alexa > Installa ora.
- 3. Visitare la pagina internet che appare sul televisore ed accedere all'account Amazon. Se non si ha un account, crearne uno.
- 4. Inserire il codice che appare sul televisore. Il codice scadrà dopo 10 minuti. Dopo aver effettuato l'accesso, la schermata si aggiornerà automaticamente.
- 5. Selezionare Autorizza.
- 6. Scegliere la lingua di Alexa che si vuole usare sul televisore.
- 7. Alexa è impostata e pronta. Tenere premuto il tasto microfono, quindi chiedere ad Alexa dopo aver udito il tono.

#### ► NOTA

• La funzione Servizio Vocale è applicabile solo in certi modelli.

# Aggiornamento

#### > Impostazioni > Supporto > Aggiornamento di sistema

Imposta la tua TV per ricevere automaticamente i firmware più recenti.

- Aggiornamento automatico del software Imposta il televisore perché scarichi sempre il firmware più recente.
- Verifica aggiornamento software

Controlla per assicurare che il televisore abbia ricevuto il software più recente.

#### ► NOTA

- Assicurarsi che il televisore sia collegato ad Internet.
- Verifica aggiornamento OAD

Controlla per assicurare che il televisore abbia ricevuto il firmware più recente attraverso il sintonizzatore.

#### ► NOTA

- Assicurarsi che il televisore sia collegato ad Internet.
- Questa funzione è applicabile solo quando Tailandia e Malesia sono selezionate in Località.

#### • Aggiorna da USB

Aggiorna il software del televisore dal dispositivo USB.

#### ► NOTA

- Assicurarsi che il dispositivo di archiviazione USB sia inserito nella porta USB2.0 del televisore.
- I file di aggiornamento devono essere disponibili nella directory root.
- Il formato dell'USB deve essere FAT32 ed il tipo di tabella di partizione deve essere MBR.

# Autodiagnosi

Diagnosticare problemi al televisore.

#### > Impostazioni > Supporto > Autodiagnosi

Utilizzare il Test di immagine per aiutare a diagnosticare le problematiche video e il Test audio per diagnosticare problematiche sonore. Si possono anche vedere le informazioni sulla forza del segnale per i segnali digitali via aerea usando il Test della rete ed il Test della connessione di ingresso.

# Problemi all'immagine

Quando il televisore ha problemi con l'immagine, queste fasi possono aiutare a risolvere il problema.

Test di immagine

#### ᢙ > Impostazioni > Supporto > Autodiagnosi > Test di immagine

Prima di esaminare la lista di problemi e soluzioni di sotto, usare il <u>Test di immagine</u> per determinare se il problema è causato dal televisore. <u>Test di immagine</u> visualizza un'immagine ad alta definizione che si può esaminare per difetti o problemi.

| Il problema                                   | Possibili soluzioni                                                                                                    |
|-----------------------------------------------|----------------------------------------------------------------------------------------------------|
| Nessuna<br>immagine, o è in<br>bianco e nero. | <ul> <li>Scollegare il televisore dalla presa AC e reinserire dopo 60 secondi.</li> <li>Controllare che la Saturazione del colore sia impostato su 50 o più.</li> <li>Provare diversi canali TV.</li> </ul>                                                                                                    |
| L'immagine è<br>distorta.                     | <ul> <li>La compressione del contenuto video può causare distorsioni dell'immagine, specialmente con immagini in movimento rapido da programmi sportivi e film d'azione.</li> <li>Se la ricezione del segnale è debole o scarsa, la distorsione dello schermo potrebbe essere visibile ma non è un malfunzionamento.</li> <li>Un cellulare usato vicino al televisore (a meno di 1m) può causare rumore di fondo nelle immagini e sul televisore analogico e digitale.</li> </ul> |

#### NOTA

- Se l'immagine di test non appare o c'è rumore o distorsione, il televisore potrebbe avere dei problemi. Contattare il servizio della compagnia nella propria nazione.
- Se l'immagine del test è visualizzata correttamente, potrebbe esserci un problema con un dispositivo esterno. Controllare i collegamenti.
- Se il problema persiste, controllare la forza del segnale o fare riferimento al manuale utente del dispositivo esterno.

# Problemi all'audio

Quando il televisore ha problemi con l'audio, queste fasi possono aiutare a risolvere il problema.

Test audio

#### > Impostazioni > Supporto > Autodiagnosi > Test audio

Se un televisore riproduce la melodia del Test audio senza distorsione, ci potrebbe essere un problema con un dispositivi esterno o con la forza del segnale di trasmissione.

| Il problema                                                  | Possibili soluzioni                                                                                                    |
|--------------------------------------------------------------|----------------------------------------------------------------------------------------------------|
| Non c'è audio o l'audio al<br>massimo volume è troppo basso. | Controllare il controllo volume del dispositivo (decoder via cavo o satellitare, DVD, Blu-ray, etc) collegato al televisore.                                                                                                    |
| L'immagine è normale, ma non c'è<br>audio.                   | <ul> <li>Controllare le impostazioni volume</li> <li>Controllare se la modalità "Muto" sia impostata su on.</li> </ul>                                                                                                    |
| Gli altoparlanti fanno un suono<br>strano.                   | <ul> <li>Assicurarsi che il cavo audio sia connesso al corretto connettore in<br/>uscita audio sul dispositivo esterno.</li> <li>Per le connessioni antenna o via cavo, controllare la forza del segnale.</li> <li>Un basso livello di segnale può causare distorsioni audio.</li> </ul> |

# Problemi all'immagine e all'audio

Quando il televisore ha difficoltà con audio e immagine, queste fasi potrebbero aiutarvi a risolvere i problemi.

Test di immagine

```
> Impostazioni > Supporto > Autodiagnosi > Test di immagine
```

Test audio

#### > Impostazioni > Supporto > Autodiagnosi > Test audio

Se i Test audio e dell'immagine sono normali, potrebbe esserci un problema col dispositivo esterno o la forza del segnale di trasmissione.

| Il problema                                                                         | Possibili soluzioni                                                                                                    |
|-------------------------------------------------------------------------------------|----------------------------------------------------------------------------------------------------|
| Nessun suono o immagine.                                                            | <ul> <li>Controllare se il cavo di alimentazione è collegato alla presa.</li> <li>Premere il tasto 💩 sul telecomando per attivare l'unità dallo standby.</li> <li>Controllare se la spia LED è accesa o meno. Se lo è, il televisore è alimentato.</li> </ul>                          |
| Ho collegato una sorgente<br>esterna al televisore e non<br>vedo né audio né video. | <ul> <li>Controllare la connessione corretta alla sorgente esterna e la<br/>connessione in ingresso sul televisore.</li> <li>Assicurarsi di aver effettuato la selezione corretta per la modalità<br/>ingresso per il segnale in entrata.</li> </ul>                                   |
| L'audio o l'immagine sono<br>distorti o appaiono ondulate.                          | <ul> <li>Alcuni apparecchi elettrici potrebbero influenzare il televisore. Se si<br/>spegne l'apparecchio e l'interferenza si interrompe, allora spostare<br/>l'apparecchio più lontano dal televisore.</li> <li>Inserite l'alimentazione del televisore in un'altra presa.</li> </ul> |
| L'audio e l'immagine non sono<br>chiari o s'interrompono<br>momentaneamente.        | <ul> <li>Se si usa un'antenna esterna, controllare la direzione, posizione e<br/>connessione dell'antenna.</li> <li>Regolare la direzione dell'antenna o resettare o affinare la<br/>sintonizzazione del canale.</li> </ul>                                                            |

# Problemi ad internet

Quando il televisore ha difficoltà a connettersi a Internet, queste fasi potrebbero aiutarvi a risolvere i problemi.

Test della rete

> Impostazioni > Supporto > Autodiagnosi > Test della rete

Se la rete TV è collegata, lo schermo visualizzerà Connessione riuscita.

| Il problema                                              | Possibili soluzioni                                                                                                    |
|----------------------------------------------------------|----------------------------------------------------------------------------------------------------|
| Il televisore non può<br>collegarsi alla rete o all'app. | Assicurarsi che il televisore abbia una connessione di rete.<br>• Avviare Test della rete ( > Impostazioni > Supporto > Autodiagnosi ><br>Test della rete).<br>• Contattare il fornitore del servizio internet. |
| Connessione alla rete wireless fallita.                  | Assicurarsi che il modem/router wireless sia attivo e collegato ad internet.                                                                                                    |
| Il segnale della rete wireless è<br>troppo debole.       | Posizionare il router wireless, il modem router o l'access point in una posizione centrale. Evitare di metterlo in un angolo.                                                                                   |

# La funzione di registrazione/timeshift non funziona

Quando il Timeshift o la programmazione di registrazione non funzionano, queste fasi potrebbero aiutare a risolvere il problema.

| Il problema         | Possibili soluzioni                                                                                                    |
|---------------------|----------------------------------------------------------------------------------------------------|
| La registrazione    | <ul> <li>Controllare se c'è un dispositivo USB collegato al televisore.</li> <li>La registrazione si interromperà automaticamente se il segnale diventa</li></ul> |
| programmata non può | troppo debole. <li>Controllare lo spazio libero nel dispositivo USB. La funzione non si attiverà</li>                                                             |
| essere usata.       | se non c'è spazio di archiviazione sufficiente sul dispositivo USB.                                                                                               |

#### ► NOTA

• Le funzioni Recording/Timeshift (registrazione/differita) sono applicabili solo in certi modelli.

# Il mio file non viene riprodotto

Quando i file non sono in riproduzione, questo può aiutare a risolvere il problema.

| Il problema                                      | Possibili soluzioni                                                                                                    |
|--------------------------------------------------|----------------------------------------------------------------------------------------------------|
| Alcuni file non<br>possono essere<br>riprodotti. | Questo problema potrebbe verificarsi con file con un bitrate alto. La maggior parte dei file può essere riprodotta, ma si potrebbero verificare problemi con file con bitrate alto. |

# Altre problematiche

Utilizzare queste procedure per risolvere altre problematiche che si possano verificare.

# Risoluzione dei problemi

| Il problema                                                       | Possibili soluzioni                                                                                                    |
|-------------------------------------------------------------------|----------------------------------------------------------------------------------------------------|
| Il televisore<br>è caldo.                                         | Guardando il televisore per un periodo di tempo prolungato fa sì che il pannello generi<br>calore. Il calore dal pannello è dissipato dalle ventole interne disposte sulla parte alta del<br>televisore. Ad ogni modo, dopo l'uso esteso, potrebbe essere caldo al tatto. Questo calore, ad<br>ogni modo, non è un difetto e non influenza la funzionalità del televisore. |
| Il televisore<br>odora di<br>plastica.                            | Questo odore è normale e si dissiperà nel tempo.                                                                                                    |
| L'involucro<br>di plastica<br>emette un<br>suono tipo<br>"click". | Il suono "click" può essere causato dai cambiamenti della temperatura del televisore. Questo<br>cambiamento di temperatura fa sì che l'involucro di plastica si espanda o si contragga, e<br>questo provoca il suono. Questo è normale e il televisore è OK.                                                                                                    |

# Avviare questo E-manuale

# Launching the E-manual

#### > Impostazioni > Supporto > E-manuale

Visualizzare l'E-manuale incluso che contiene informazioni sulle funzioni chiave del televisore.

- Le parole in blu (per esempio: Modalità immagine) indicano un oggetto del menù.
- I piccoli cerchi neri indicano il tasto sul telecomando.

#### Dichiarazione:

Le istruzioni e le immagini in tutto questo e-manual sono solo riferimenti e possono variare dal prodotto effettivo.

# Utilizzare i tasti nell'E-manuale

• Cerca 🔾

Cercare le informazioni sul prodotto, e l'E-manuale vi fornirà tutti i titoli ed i contenuti che includono l'informazione ricercata.

• Link

Permette di accedere alla pagina di riferimento corrispondente.